## COMMENT AJOUTER UN COMPTE ADMIN ENT EXTÉRIEUR ?

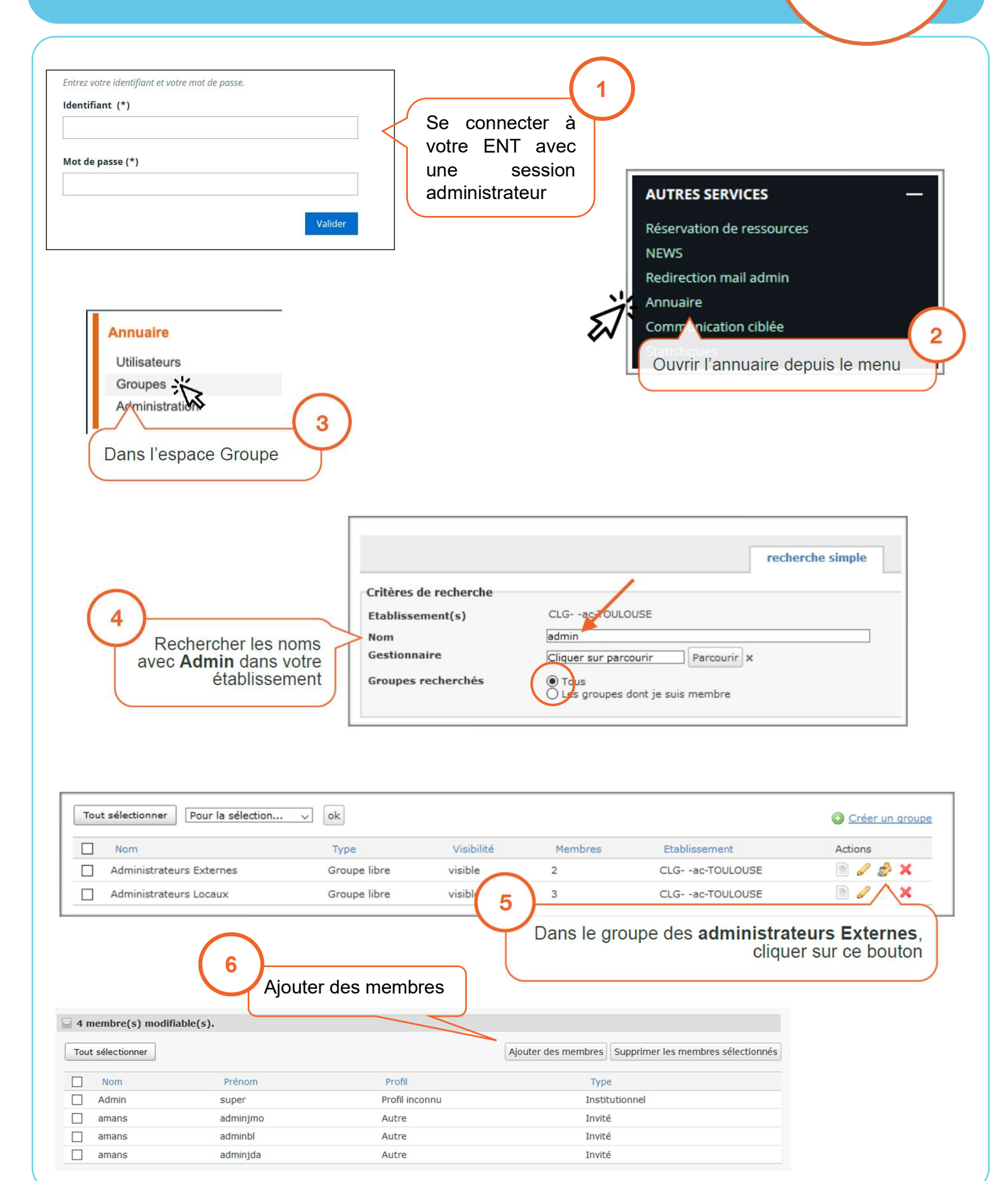

EDUL@B

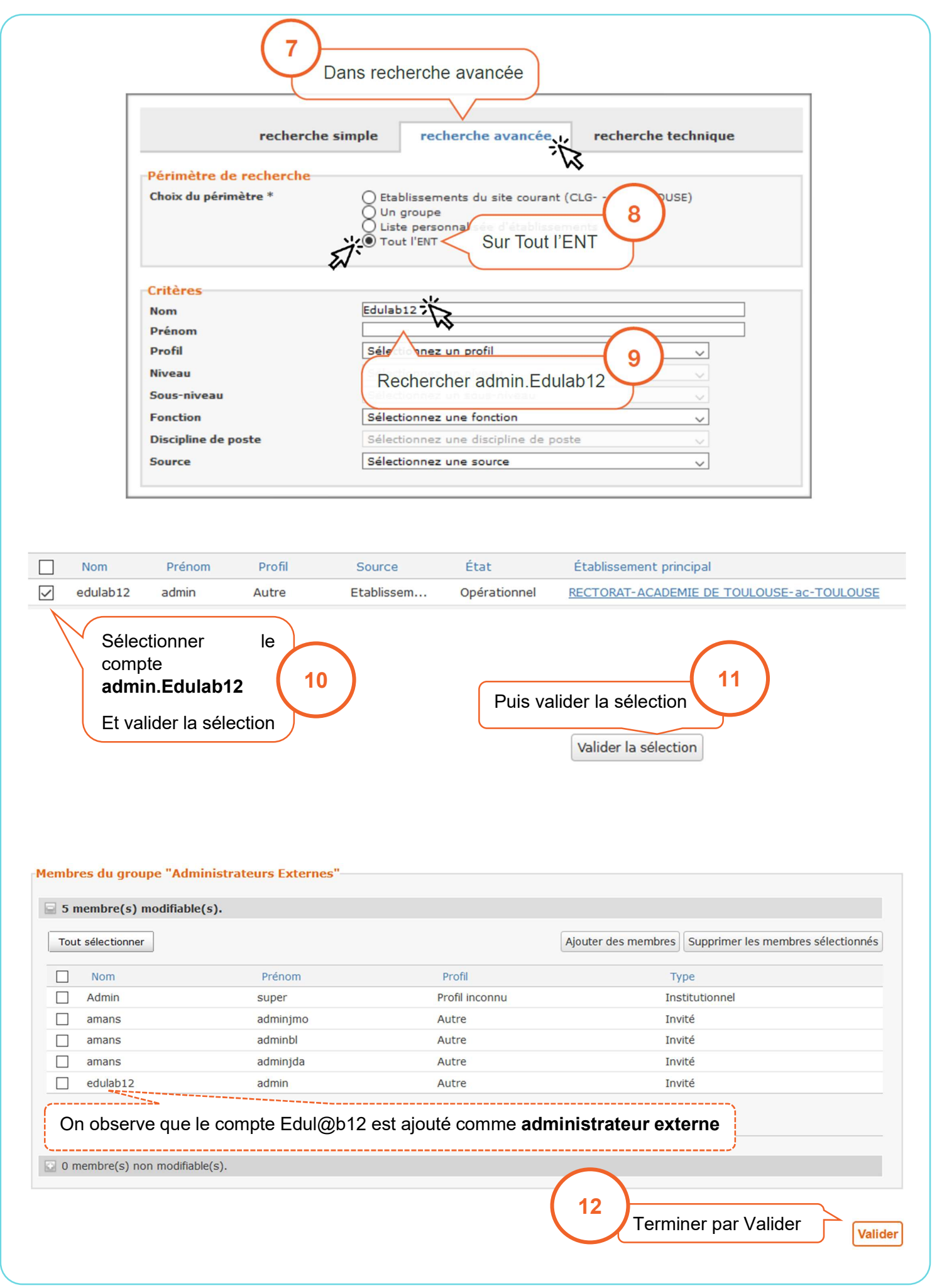